# Manual Sistema Vendas

### 1. Introdução ao Sistema Vendas

O sistema Focus PDV (Ponto de Vendas) é um software de automação comercial que tem por finalidade atender todas as exigências do contratante. É um sistema que pode ser adaptado aos diversos ramos de atividades comerciais. Seu layout é amigável e fácil utilização, com teclas de atalhos para facilitar e otimizar o trabalho do dia a dia. O sistema Focus possui integração com impressoras, leitores de código de barras, gavetas, balanças, micro terminais e terminais de consulta de preços.

#### 2. Teclas de atalho para trabalhar com o sistema Vendas

- F1 Fecha venda
- F2 Cadastro rápido de produtos
- F3 Abrir o caixa
- F4 Retirada de sangria
- F5 Cancela produto
- F6 Devolução
- F7 Cancela compra

F9 – Efetua venda com descrição no Diversos (esta função só pode ser utilizada em caixa não fiscal)

- F10 Abre gaveta
- F11 Fecha o caixa
- F12 Sair do sistema e desligar computador

Tecla Alt + D – Trava o caixa em caso da operadora ter necessidade de sair do caixa, por exemplo, em horário de almoço.

- Ctrl + X Tirar a leitura X
- Ctrl + Z Tirar a leitura Z

### 3. Abertura do Caixa

Ao ligar o computador o sistema será aberto automaticamente conforme mostra figura abaixo.

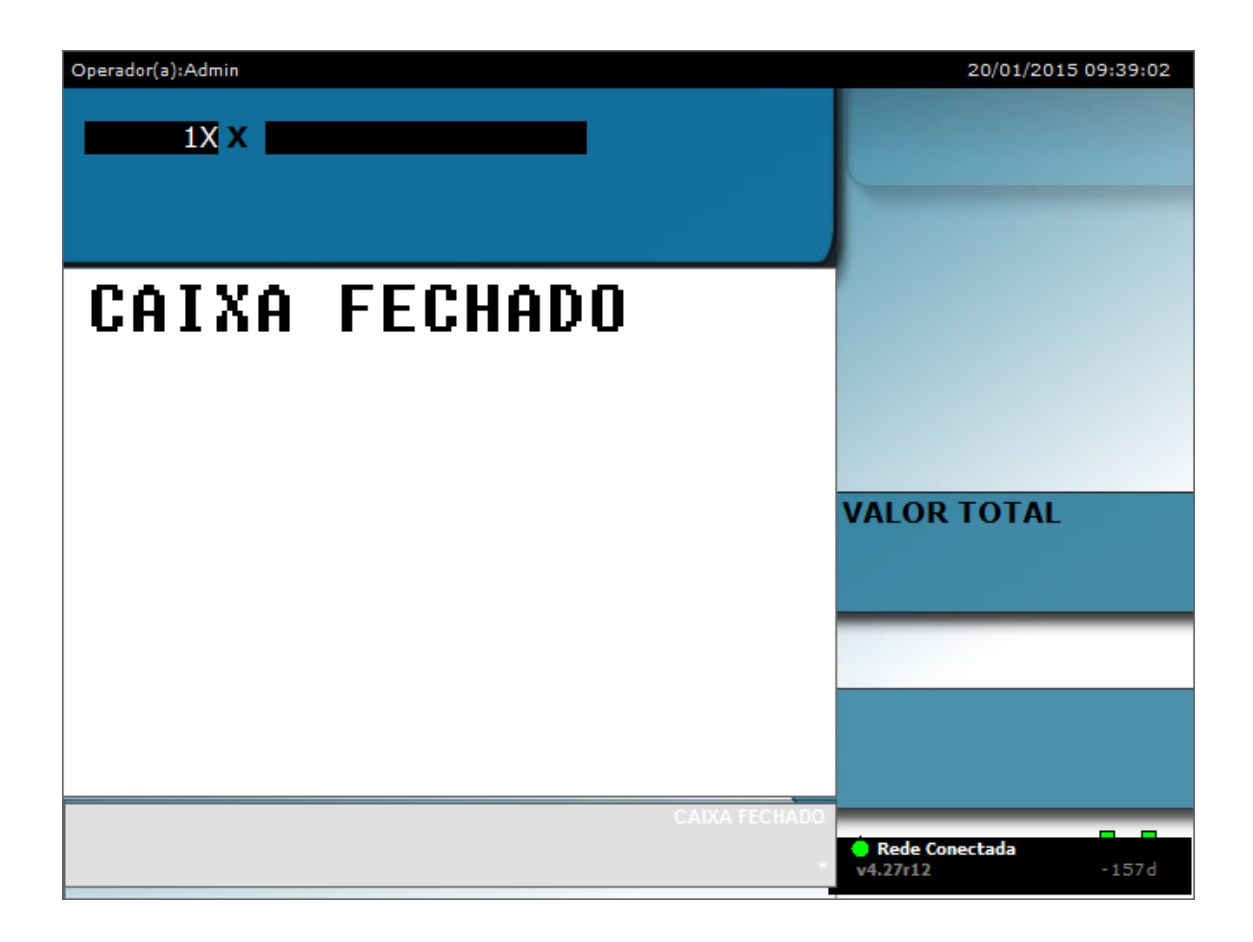

Aperte a tecla F3 para abrir o caixa, em seguida será exibida uma caixa de dialogo solicitando Nº do usuário e senha.

Esta informação será fornecida pelos responsáveis do estabelecimento ao efetuar seu cadastro no retaguarda.

**Obs.:** Não revele sua senha para terceiros, pois ela é de sua extrema responsabilidade.

| Operador(a):Admin |                | 20/01/2015 09:39:02                   |
|-------------------|----------------|---------------------------------------|
| 1X X              |                |                                       |
| CAIXA             | FECHADO        |                                       |
|                   |                |                                       |
|                   |                | LOR TOTAL                             |
|                   | SENHA<br>***** |                                       |
|                   |                | <u></u>                               |
|                   |                |                                       |
|                   | CAIXA FECHADO  | Rede Conectada     v4.27r12     -157d |

Após digitar o usuário e senha tecle Enter, será exibida outra caixa de diálogo solicitando o valor de Suprimento (troco), após digitar o valor tecle enter.

| Operador(a):Admin |                                                       | 20/01/2015 09 | :39:02 |
|-------------------|-------------------------------------------------------|---------------|--------|
| 1X X              |                                                       |               |        |
| CAIXA FECHA       | DO                                                    |               |        |
| Suprimento        |                                                       |               |        |
| Valor             | Forma                                                 |               |        |
| 100,00            | Dinheiro<br>Cheque<br>Cartao<br>Contra-vale<br>Ticket |               |        |
|                   |                                                       |               | _      |
|                   |                                                       |               |        |
|                   |                                                       | v4.27r12 -    | 157d   |

O caixa estará pronto para trabalhar.

| Operador(a):Admin   |         |               | 20/01/2015 12:04:39               |
|---------------------|---------|---------------|-----------------------------------|
| 1X X                |         |               |                                   |
|                     |         |               |                                   |
|                     |         |               |                                   |
|                     |         |               |                                   |
|                     |         |               |                                   |
|                     |         |               |                                   |
|                     |         |               | VALOR TOTAL                       |
|                     |         |               |                                   |
| 20/01/2015 11:58:24 | PDV:001 | N°: 000026    |                                   |
| IT DESCRICAO        | QTD X   | UNITA VR(R\$) |                                   |
|                     |         |               |                                   |
| ADERTORA DE CAIXA   |         |               | Rede Conectada     v4.27r12 -157d |

### 4. Trabalhando On-Line ou Off-Line com o servidor

Como saber se você está On-Line ou Off-Line com o servidor, basta segurar a tecla

Shift + C, será exibida uma caixa de diálogo onde com a seta do teclado para cima ou para baixo você escolhe a opção desejada.

- On-Line O sistema está buscando as informações diretamente no servidor (Retaguarda), toda alteração feita no retaguarda será automaticamente atualizada no caixa.
- ✓ Off-Line Se o caixa estiver neste modo qualquer atualização feita no servidor (Retaguarda), o caixa não será atualizado exemplo, atualização de preço.

Para abrir a caixa de diálogo apertar as teclas Shift + C.

| Operador(a):Admin |                                                                                    | 20/01/2015 13:35            | 5:25 |
|-------------------|------------------------------------------------------------------------------------|-----------------------------|------|
| <b>1</b> ×        | *                                                                                  |                             |      |
|                   | Local do cadastro de produtos   ON LINECOM SERVIDOR   Envia Movimento Online   NÃO | TOTAL                       |      |
| 20/01/2015 13:3   | 4:21 PDV:001 N°: 000000<br>QTD X UNITA VR(R\$)                                     |                             |      |
|                   |                                                                                    | Rede Conectada v4.27r12 -15 | 7d   |

Obs.: No campo Enviar Movimento Online manter sempre a opção NÃO.

| Operador(a):Admin                      | 20/01/2015 12:04:39           |
|----------------------------------------|-------------------------------|
|                                        |                               |
|                                        |                               |
|                                        | VALOR TOTAL                   |
| 20/01/2015 11:58:24 PDV:001 N°: 000026 |                               |
| IT DESCRICAO QTD X UNITA VR(R\$)       |                               |
| ABERTURA DE CAIXA                      | Rede Conectada v4.27r12 -157d |

### 5. Rede Conectada

Status verde significa que está tudo ok com a conexão entre o servidor e o caixa.

Status vermelho algo está errado com a conexão, veja abaixo alguns problemas que pode causar o status da rede.

- Servidor desligado
- Modem/roteador desligado
- > Cabo de rede com problema ou desconectado do gabinete ou no roteador

Status — amarelo Firewall do servidor pode está ativado ou gerenciador não iniciou corretamente.

### 6. Tela de venda trava ao finalizar compra

Verifique o cabo de dados da impressora, ele pode estar desencaixado na impressora ou no gabinete, re-aperte o mesmo e faça o teste saindo do sistema (Vendas) e entrando novamente.

Se o problema persistir desligue a impressora, retire o cabo de energia da mesma e desligue o computador, após 10 segundos ligue o cabo de energia da impressora em seguida ligue a impressora e por último ligue o computador se o problema persistir entre em contato com nosso suporte técnico.